## Instalação do SigFin em rede

No computador onde será usado como servidor de banco crier a seguinte extrutura de pasta :

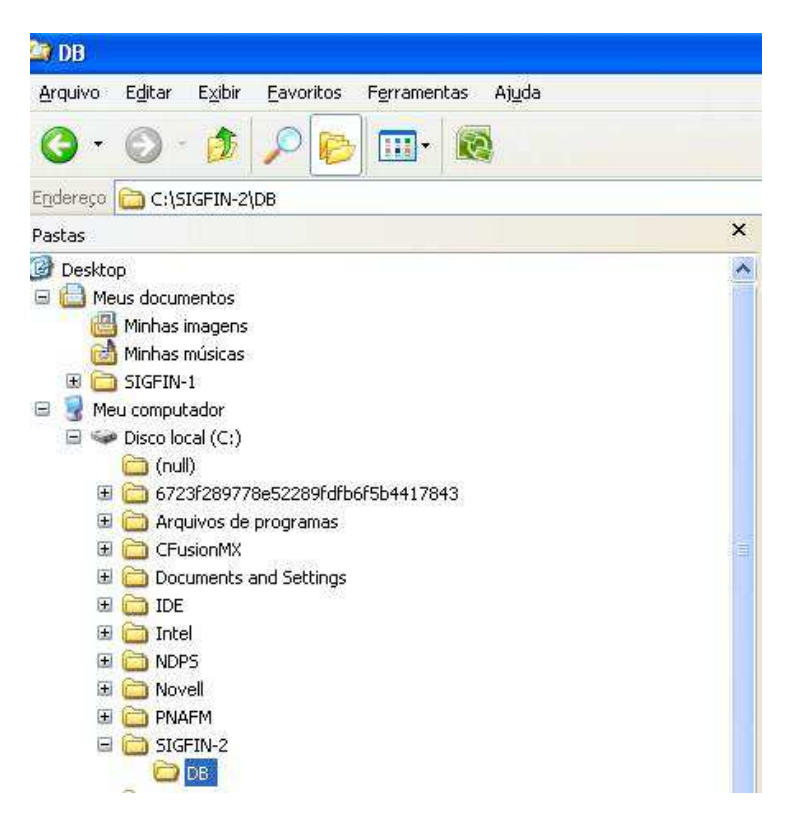

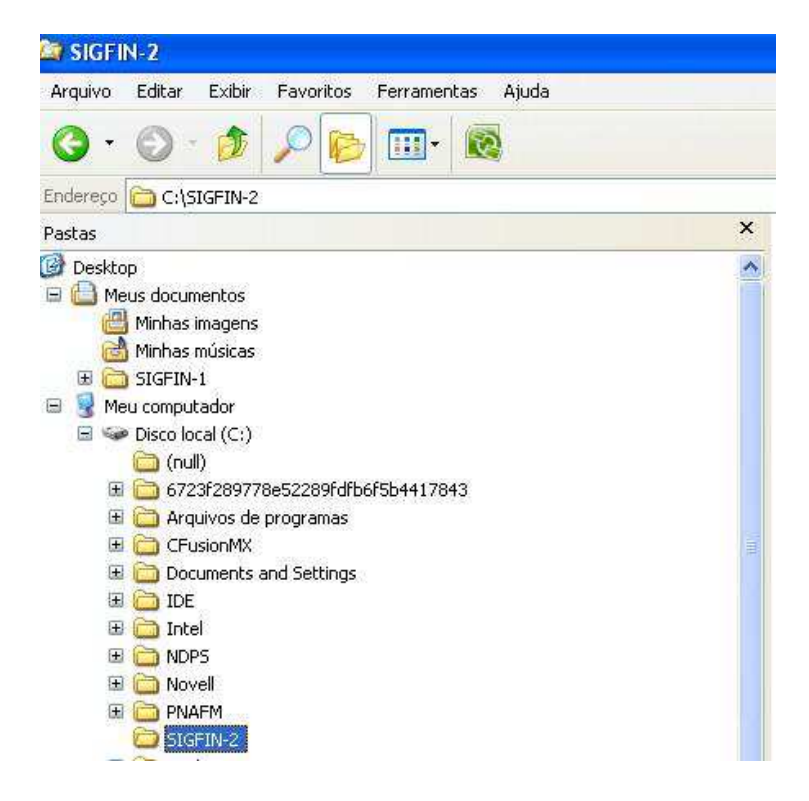

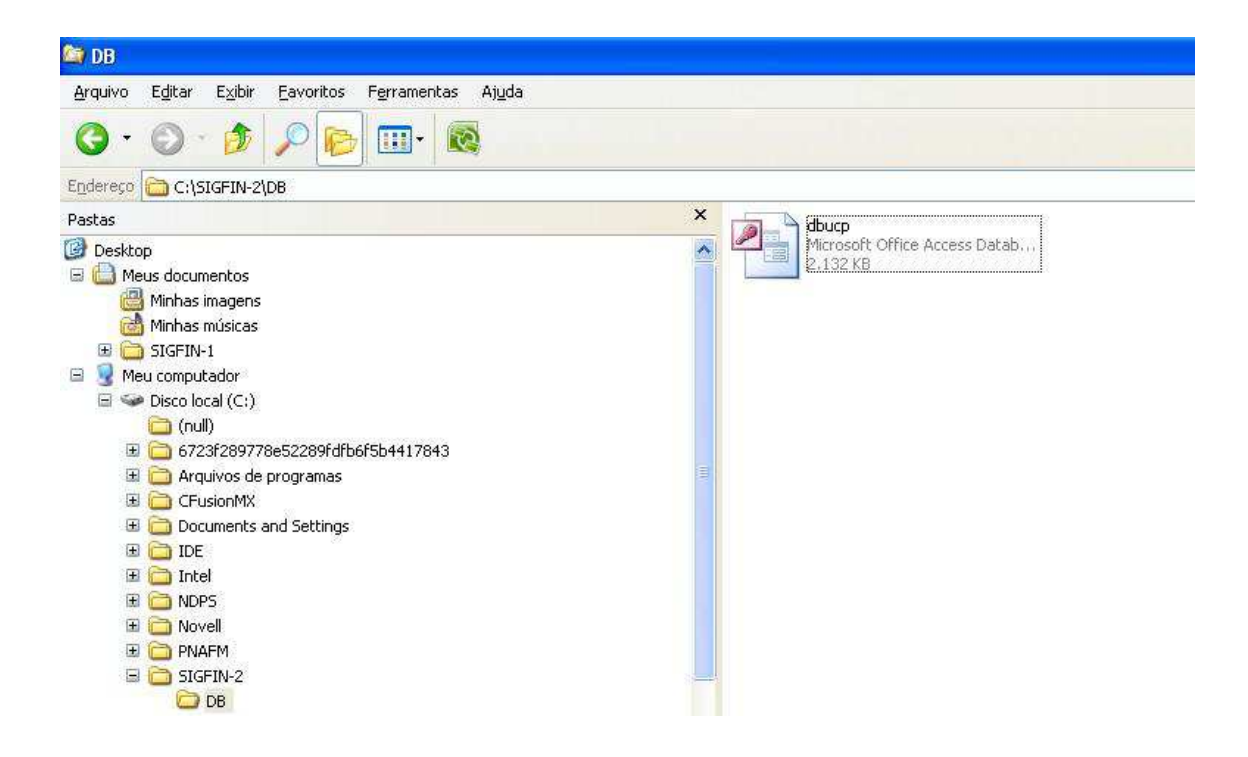

Após criar a extrutura acima, clique com o ponteiro direito na pasta SIGFIN-2 e em propriedades:

| -       |                             | 2                                                  |
|---------|-----------------------------|----------------------------------------------------|
|         | DB                          | Recolher                                           |
| ±       | 🚞 swshare                   | Explorar                                           |
| +       | 🚞 Symante                   | Abrir                                              |
|         | SYSTEM                      | Pesquisar                                          |
| _       | TEMP                        | Abrir como Bloco de Anotações no OneNote           |
| ±       | wamp     window             | Compartilhamento e segurança                       |
| Ŧ       | A Xerox                     | 🖀 Adicionar para o arquivo                         |
| ā       | Unidade de                  | 🖀 Adicionar para "SIGFIN-2.rar"                    |
| Ť       | Global em 'M                | Ecomprimir e enviar por e-mail                     |
| 2       | Vlaguiar em                 | Ecomprimir para "SIGFIN-2.rar" e enviar por e-mail |
| 2       | Cogti em 'Mf                | 🚳 Sincronização de Pastas do Groove 🔹 🕨            |
| 2       | Global em 'M                | Scan for Viruses                                   |
| *       | Software en<br>Grupos em 'I | N Cópia do NetWare                                 |
| -0<br>9 | Public em 'M                | Enviar para                                        |
| p,      | Painel de co                | Recortar                                           |
| ā       | Documentos                  | Copiar                                             |
|         | Divino Galvâ                | Excluir                                            |
|         | Gesse - doci                | Renomear                                           |
|         | Idalina - dod               |                                                    |
|         | randre - dod                | Propriedades                                       |

clique em compartilhar :

| ropriedades de SIGFIN-2                                                                                | 2 🔀                                                                                                    |
|----------------------------------------------------------------------------------------------------|----------------------------------------------------------------------------------------------------|
| Geral Compartilhamento Pr                                                                              | ersonalizar                                                                                                    |
| Compartilhamento de local e<br>Para compartilhar e<br>usuários do comput<br><u>Documentos comp</u> a   | segurança<br>sta pasta apenas com outros<br>iador, arraste-a para a pasta<br>artilhados.                                               |
| Para limitar o acess<br>somente, marque a<br>Jornar esta pas                                           | o a esta pasta e subpastas a você<br>caixa de seleção a seguir.<br>ta particular                                                       |
| Compartilhamento de rede e<br>Para compartilhar e<br>outros usuários do o<br>seleção abaixo e di       | segurança<br>sta pasta com usuários da rede e<br>computador, marque a caixa de<br>gite um nome de compartilhamento.<br>a pasta na rede |
| Compartilhame <u>n</u> to:<br>Permitir que usu<br>Obter mais informações sobr                          | SIGFIN-2<br>ários da rede alterem meus arquivos<br>e <u>compartilhamento e segurança</u> .                                             |
| <ul> <li>0 Firewall do Windows of pasta seja compartilhada</li> <li>Exibir configurações do</li> </ul> | está configurado para permitir que esta<br>a com outros computadores na rede.<br>Firewall do Windows                                   |
|                                                                                                    | Cancelar Aplicar                                                                                                    |

Na tela acima marque as opções compartilhar esta pasta na rede e Permitir que usuários da rede alterem meus arquivos em seguida clique em ok.

Para acessar o banco de dados em outro computador(servidor), é necessário fazer o mapeamento da pasta que compartilhamos acima, para isso devemos abrir a explorer

| Arquivo                    | Editar | E⊻ibir                                     | Eavoritos    | E <u>e</u> rramentas | Ajuda |
|----------------------------|--------|--------------------------------------------|--------------|----------------------|-------|
| 0 · 0 · 1 / P 🔁            |        | Mapear unio                                | dade de rede |                      |       |
|                            |        | Desconectar unidade de rede<br>Sincronizar |              |                      |       |
| Endereço 🙆 Meus documentos |        |                                            |              |                      |       |
| Pastas                     |        |                                            |              | Opções de pasta      |       |

E em ferramentas clicar em Mapear unidade de rede ao clicar irá aparecer a tela abaixo:

|                                                                                                    | O Windov<br>rede comj<br>conexão,<br>computad<br>Especifiqu<br>qual você | vs pode ajudá-lo a conectar-<br>partilhada e atribuir uma letr<br>para que você possa acess-<br>ior'.<br>ue a letra de unidade para a<br>deseja se conectar: | se a uma pasta de<br>a de unidade à<br>á-la usando 'Meu<br>conexão e a pasta à |
|----------------------------------------------------------------------------------------------------|--------------------------------------------------------------------------|----------------------------------------------------------------------------------------------------|--------------------------------------------------------------------------------|
| and the second second s | Unidade:                                                                 | Y;                                                                                                    | × .                                                                            |
| A REAL PROPERTY AND                                                                                                    | <u>P</u> asta:                                                           | \\MINIST-97F0C126\SIGF:                                                                                                    | Pr <u>o</u> curar                                                              |
|                                                                                                    |                                                                          | Exemplo: \\servidor\compar<br>Reconectar-se durante o<br>Conectar-se com um <u>nome o</u>                                                                    | tilhamento<br>2 logon<br>de usuário diferente.                                 |
|                                                                                                    |                                                                          | Inscrever-se para armazena<br>conectar-se a um servidor c                                                                                                    | amento on-line ou<br>le rede.                                                  |

Selecione a unidade(letra que pode ser qualquer uma de preferêcia que seja igual para todos os computadores) que deseja criar, no campo pasta informe o nome ou ip(endereço de rede do computador) e o caminho onde se encontra o dbucp.mdb em seguida clique em concluir.

| <u>Arquivo</u> I | E <u>d</u> itar E <u>x</u> ibir                                                                                                    | <u>Favoritos</u> F                                                                                                    | erramentas                                                                                 | Ajuda                                                                         |   |
|------------------|----------------------------------------------------------------------------------------------------|----------------------------------------------------------------------------------------------------|--------------------------------------------------------------------------------------------|-------------------------------------------------------------------------------|---|
| <b>()</b> • ()   | 🔊 - 🎓                                                                                                    | PB                                                                                                    | <u>.</u>                                                                                   |                                                                               |   |
| Endereço S       | 🗲 Y:{                                                                                                    |                                                                                                    |                                                                                            |                                                                               |   |
| Pastas           |                                                                                                    |                                                                                                    |                                                                                            |                                                                               | × |
|                  | s documentos<br>Minhas imagens<br>Minhas músicas<br>SIGFIN-1<br>computador<br>Disco local (C:)<br>Jinidade de DVD<br>Slobal em 'Mf-bs<br>Slobal em 'Mf-bs<br>Slobal em 'Mf-bs<br>Slobal em 'Mf-bs<br>Slobal em 'Mf-bs<br>Slobal em 'Mf-bs<br>Sloftware em 'Mf-bs | (D:)<br>a-corp-a01_soft<br>bsa-corp01-a00\So<br>a-corp01-a00\So<br>-bsa-corp01-a00<br>sa-corp-a01_so<br>st-97f0c126'(Y: | ware_server\<br> Software\Usu<br>ftware\Grupo<br>oftware' (M:)<br>)' (N:)<br> tware_server | Software' (J:)<br>arios\Cogti' (K:)<br>s' (L:)<br><u>\Software\Spoa' (O:)</u> |   |

Agora na extrutura abaixo do computador teremos que alterar a configuração de acesso ao banco de dados.

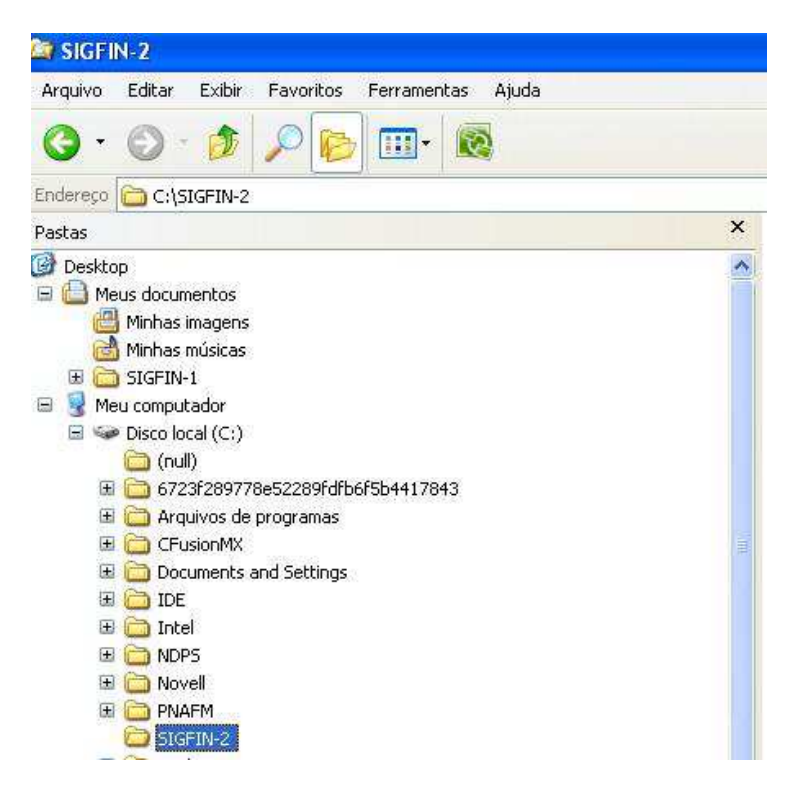

Dentro da Pasta SIGFIN-2 existe um arquivo chamado Dbconfig.ini, nesse arquivo é onde se encontra o direcionamento do banco de dados. Para alterar o caminho do banco, abra o arquivo dando dois cliques sobre o mesmo.

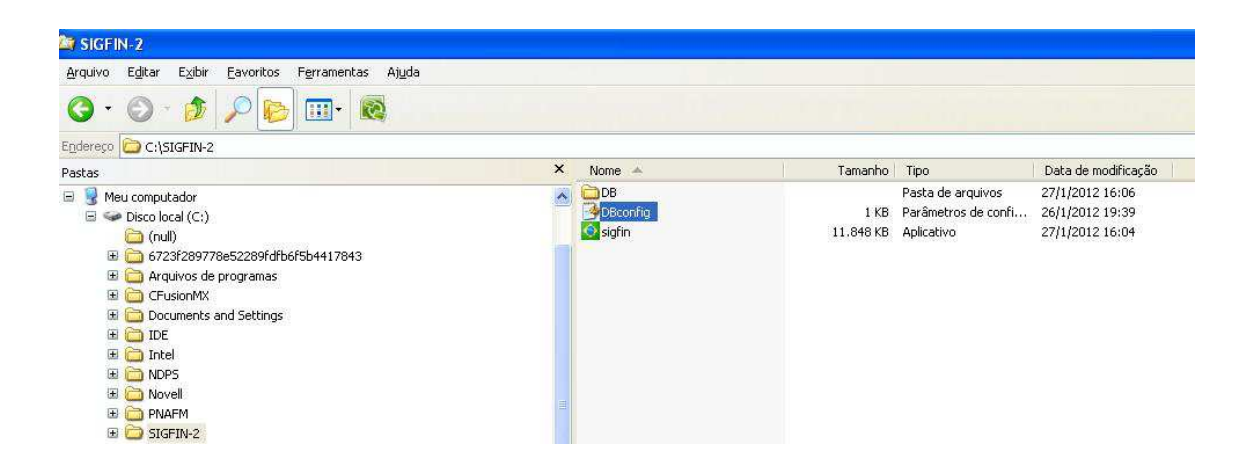

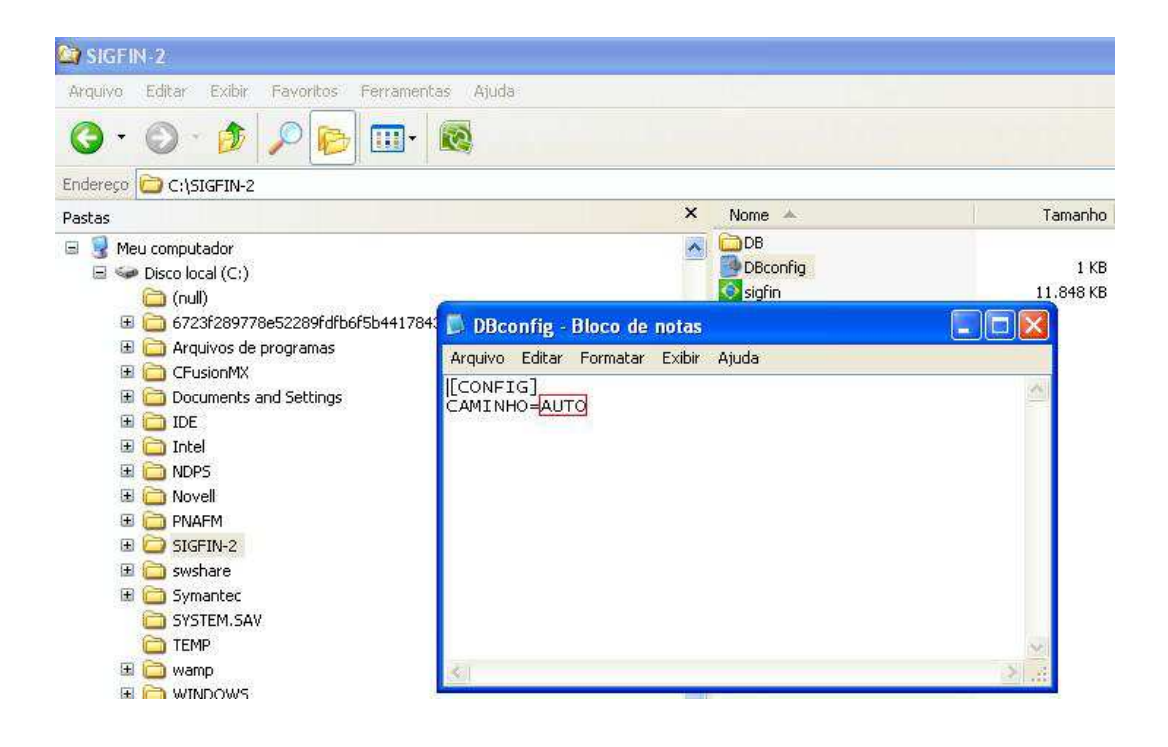

Se observamos acima possuimos o seguinte comando "CAMINHO=AUTO", para alteramos o acesso ao sistema teremos que alterar o comando "AUTO" (esse comando faz com ele acesse o dbucp.mdb detro da pasta DB onde se encontra o executavél do sistema), para o mapeamento que criamos acima. "CAMINHO=Y:\ DB\".

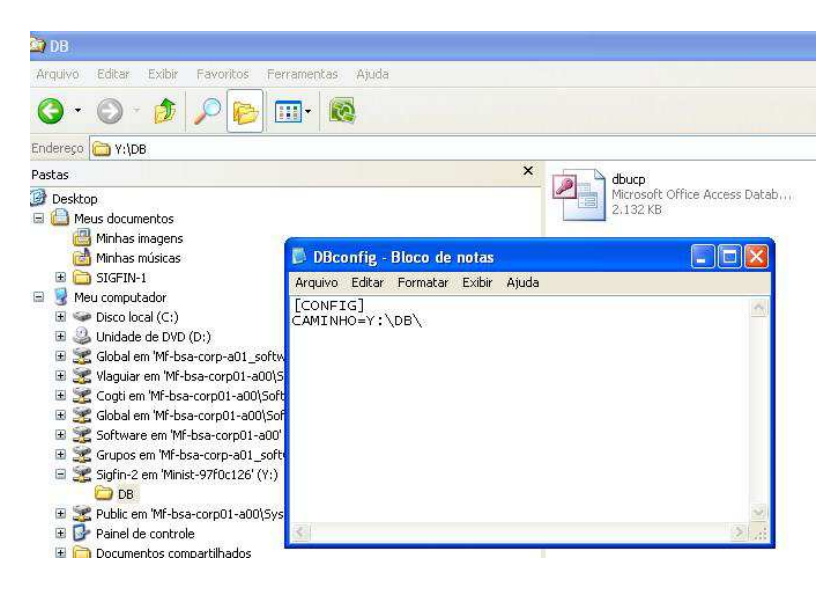

Agora é só salvar a alteração no arquivo que o sistema irá ler e gravar as informações no arquivo dbucp.mdp do mapeamento criado.